# edulink

# To Login

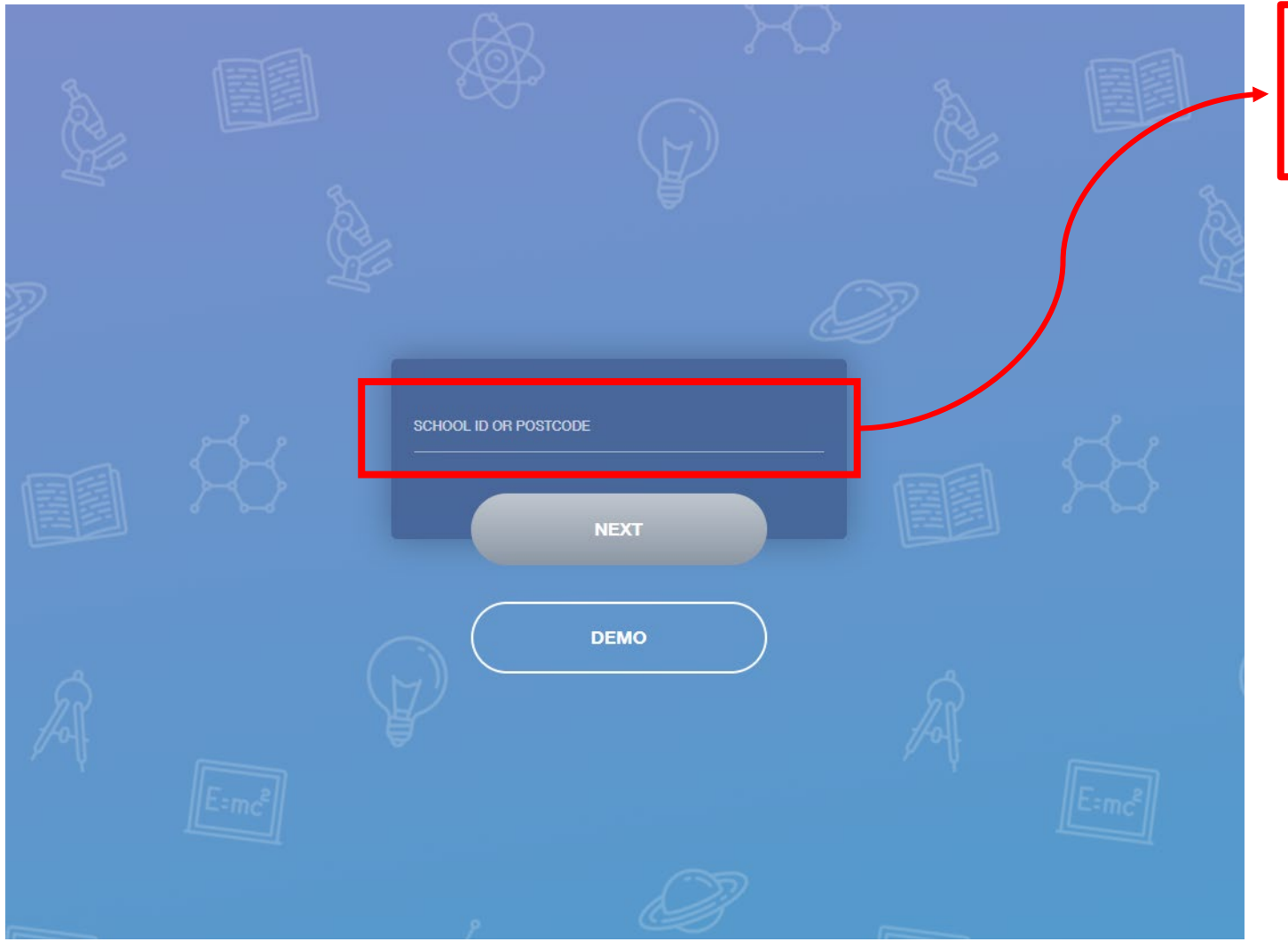

#### Go to link: <u>https://www3.edulinkone.com/#!/login</u>

Type 'ernestbevin' for School ID

| ASS                      |   |     |
|--------------------------|---|-----|
|                          |   |     |
| Ernest Bevin College     | / | l   |
| USERNAME<br>PASSWORD     |   | Ŕ   |
| REMEMBER ME? RESET LOGIN |   |     |
| LOG IN WITH:             |   |     |
| LOG IN<br>DEMO           |   | E=n |
| Å.                       |   | Ě   |

#### Type in the username and password sent via email

#### Press 'Log In' button

#### Main view

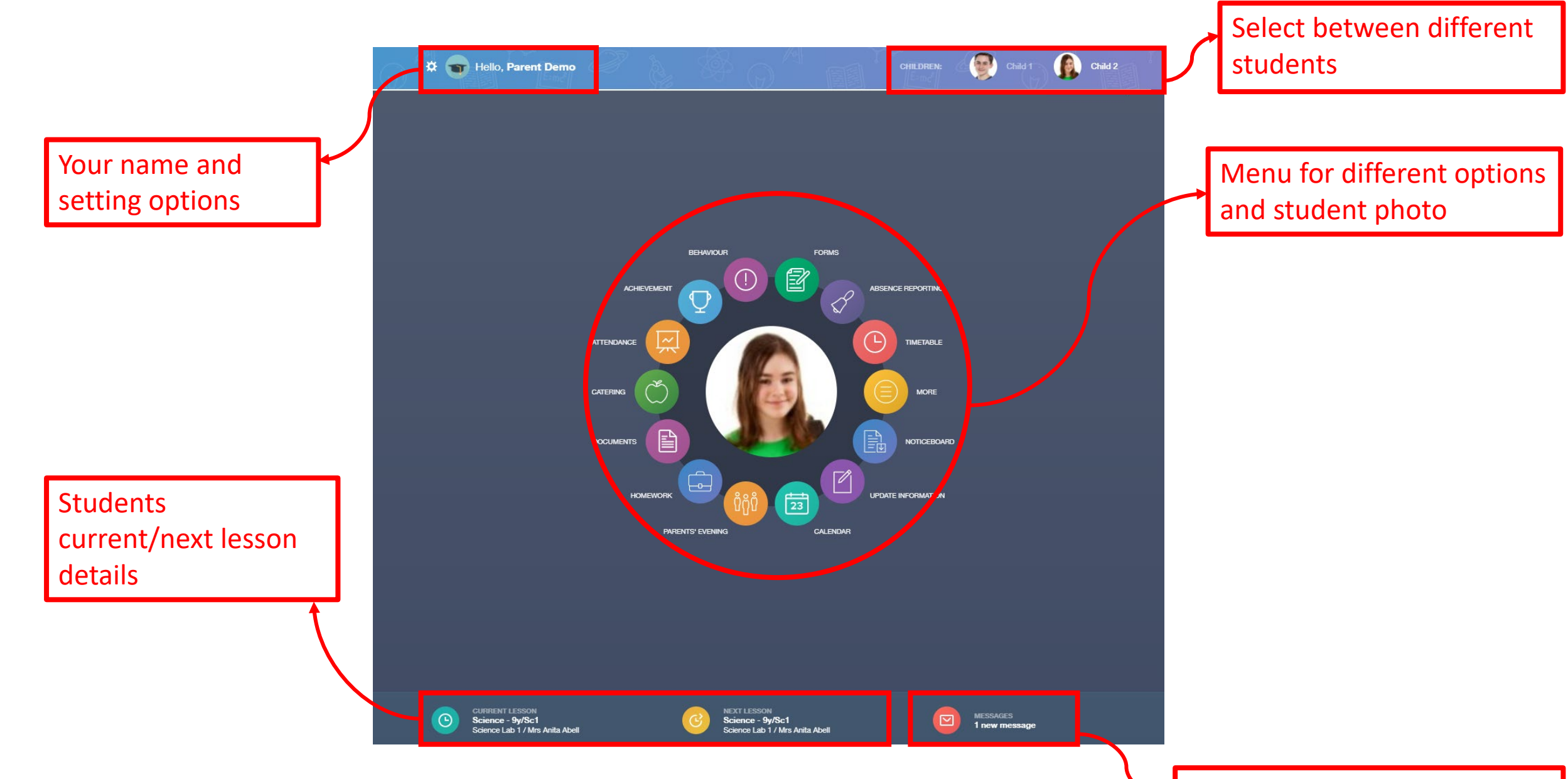

Messages from school

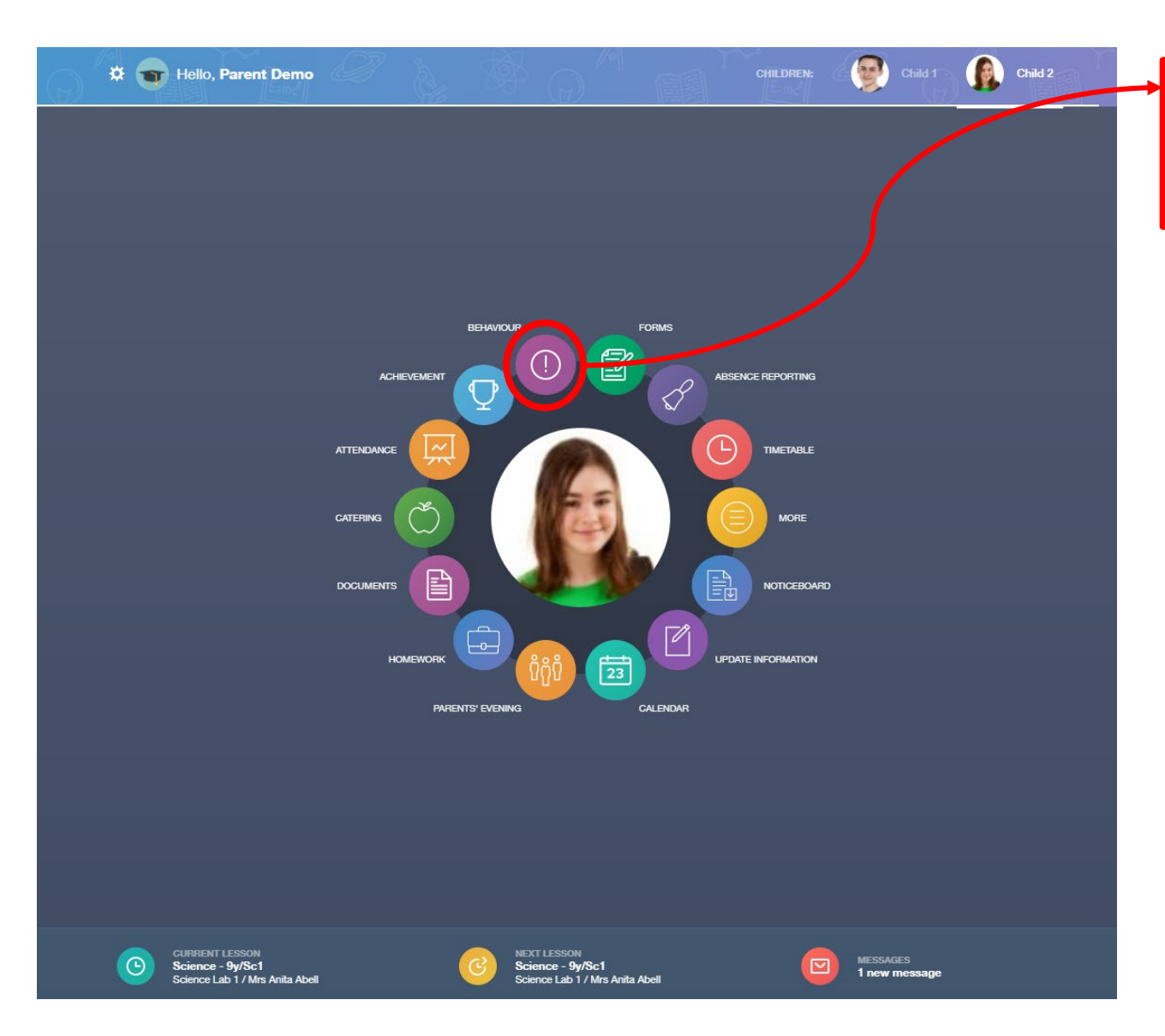

Clicking on a menu item will open it up so show more detail

#### Go back to menu

|                                                             |                                                |                                                                                                |                                               | ON DETENTIONS HE          |          |
|-------------------------------------------------------------|------------------------------------------------|------------------------------------------------------------------------------------------------|-----------------------------------------------|---------------------------|----------|
|                                                             | Type & Date 🛊                                  | Comment & Teacher 🖡                                                                            | Action & Info                                 | Location & Status         | Points 🛊 |
|                                                             | 13/03/2021<br>Disruptive Behaviour<br>in Class | Decided that repeatedly<br>discussing Love Island was more<br>important than listening         | -<br>Science - 10yz/Sc1<br>- Mon:4            | Resolved                  | 10       |
|                                                             | 28/02/2021<br>Homework Issue                   | Mrs A. Abell<br>Finally ran out of excuses why he<br>has not completed his homework            | Detention<br>Music - 10yz/Mu4 -<br>Wed:6      | Resolved                  | 20       |
|                                                             | 28/02/2021<br>Disruptive Behaviour<br>in Class | Mr A. Blacker<br>Acting out balcony scene from on<br>top of the table - he was Romeo!!         | -<br>English - 10yz/En3<br>- Tue:2            | -<br>Unresolved           | 10       |
|                                                             | 17/02/2021<br>Defiance                         | Mrs A. Abell<br>-                                                                              | Actions Agreed<br>German - 10X/Gn2<br>- Tue:2 | Resolved                  | 10       |
|                                                             | 14/02/2021<br>Damage to Property               | Mrs S. Andrews<br>Told to be IN school earlier, NOT<br>ON - being on the roof did not<br>count | -<br>Science - 10yz/Sc1<br>- Mon:4            | Resolved                  | 25       |
|                                                             | 14/02/2021<br>Bullying                         | Mrs A. Abell<br>Pushed student and flushed his<br>tie down the toilet                          | Detention<br>-                                | Resolved                  | 50       |
|                                                             | 14/02/2021<br>Fighting                         | -                                                                                              | Cooling Off Period                            | Resolved                  | 20       |
|                                                             | 07/02/2021<br>Damage to Property               | Mrs A. Abell                                                                                   | -                                             | Total Negative Points     | 816      |
| CURRENT LESSON<br>Science - 9y/Sc1<br>Science Lab 1 / Mrs A | nita Abell                                     | NEXT LESSON<br>Science - Sy/Sc1<br>Science Lab 1 / Mrs Anita Abell                             |                                               | MESSAGES<br>1 new message |          |

BEHAVIOUR RECORDS LESSON BEHAVIOUR DETENTIONS REPORT CARDS

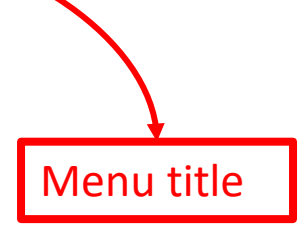

🗱 🕤 Hello, Parent Demo

BEHAVIOUR

# Messaging

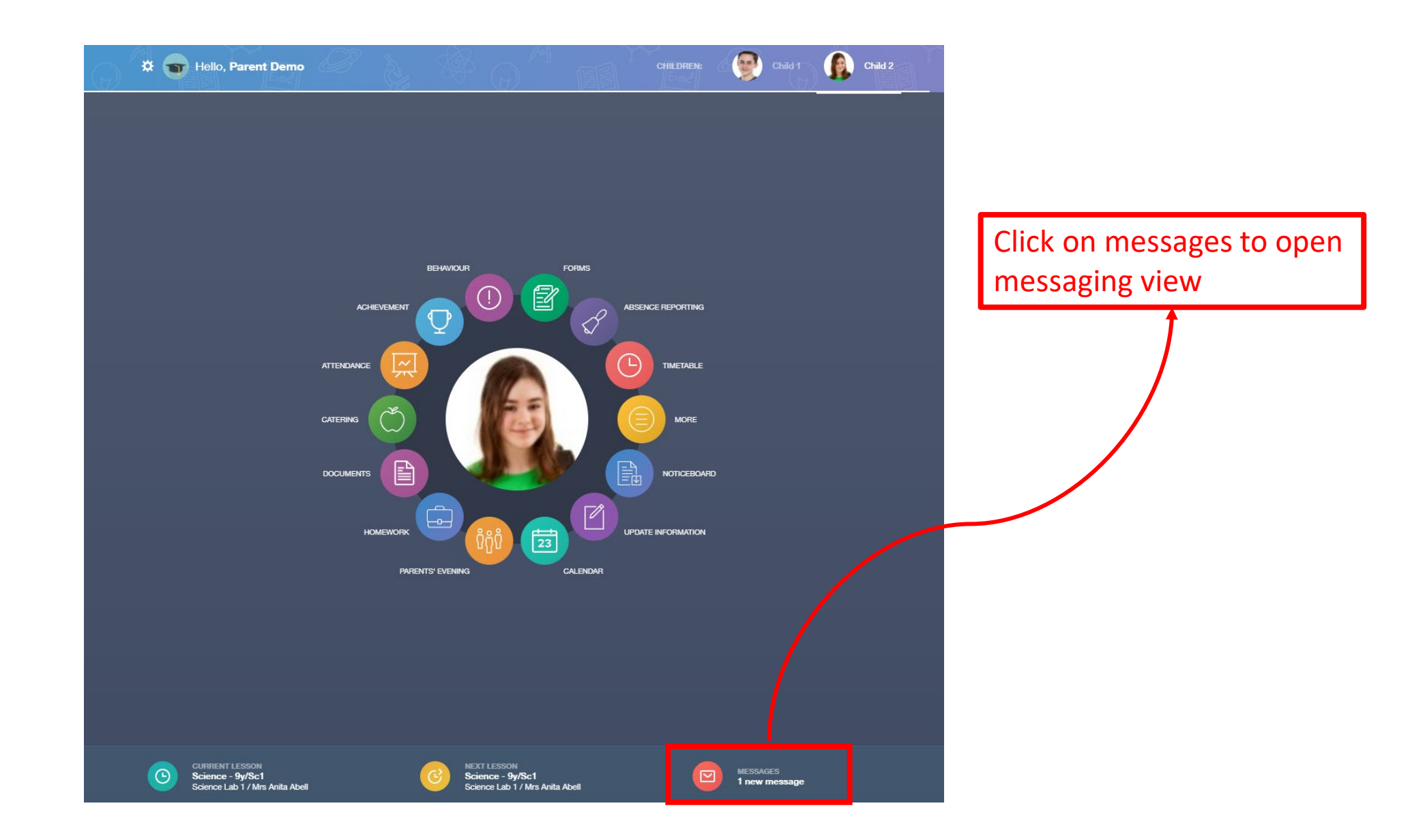

Inbox, all messages you have been sent by school

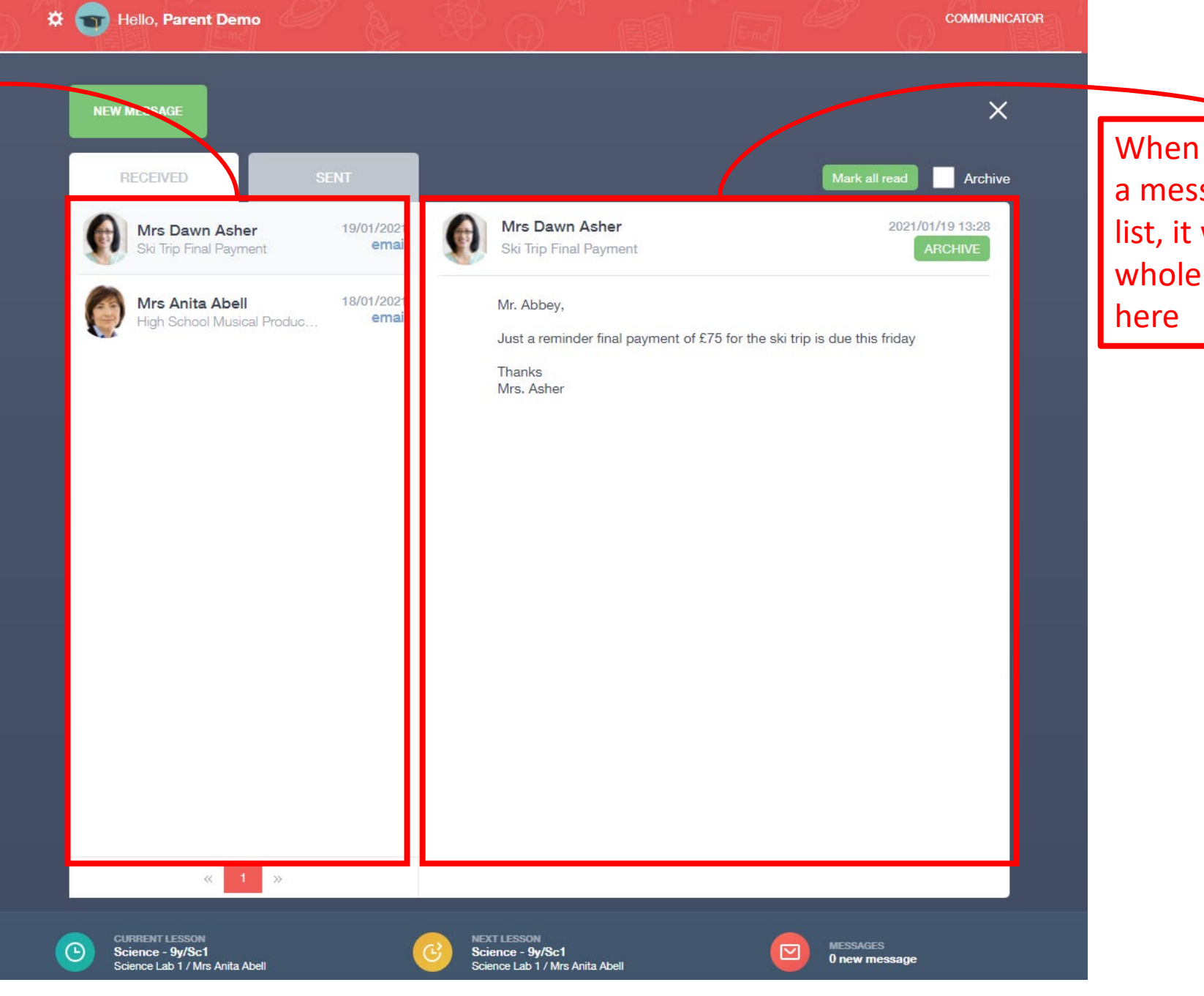

When you click on a message in the list, it will open the whole message here Switch between messages you have received or messages you have sent

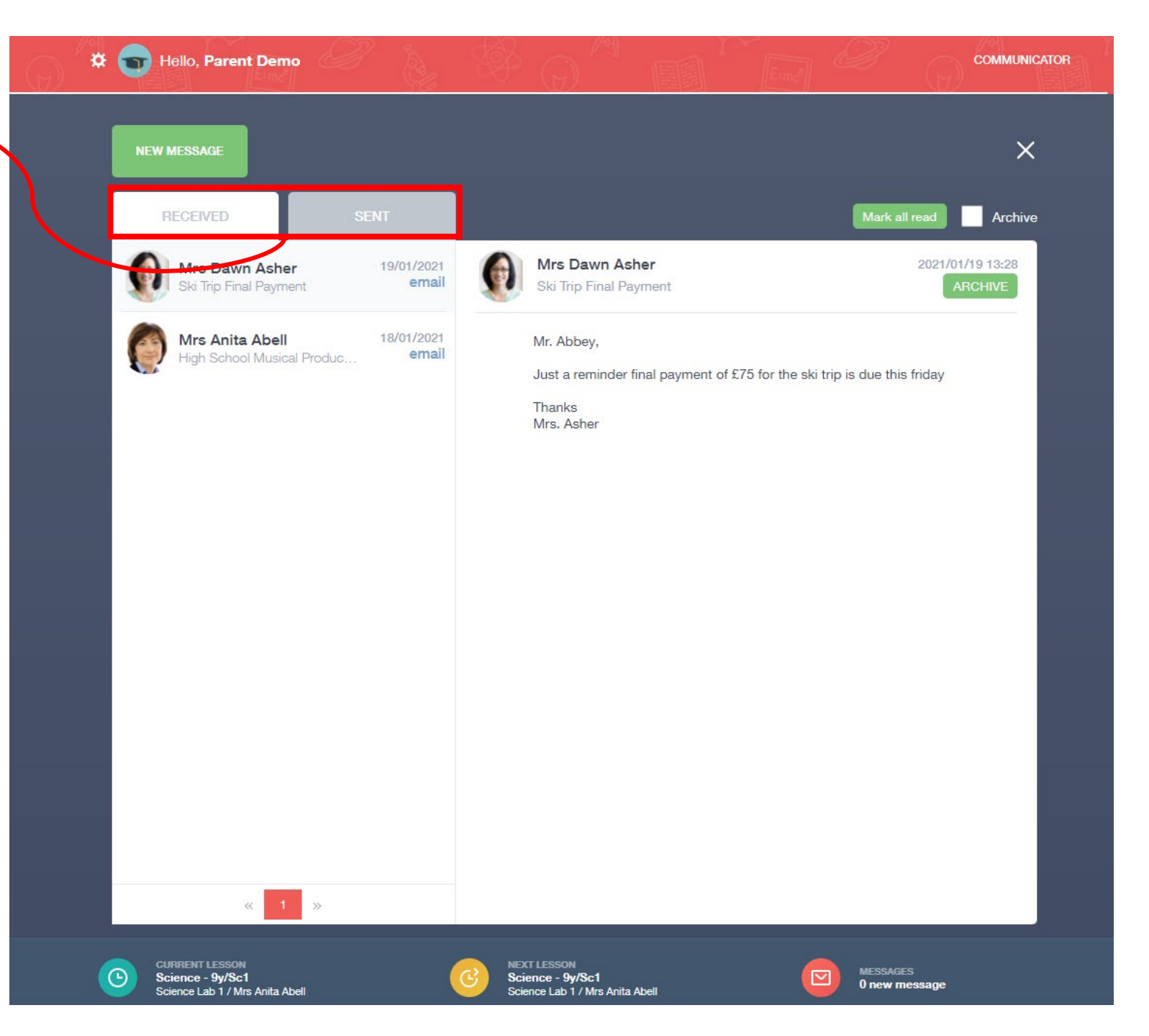

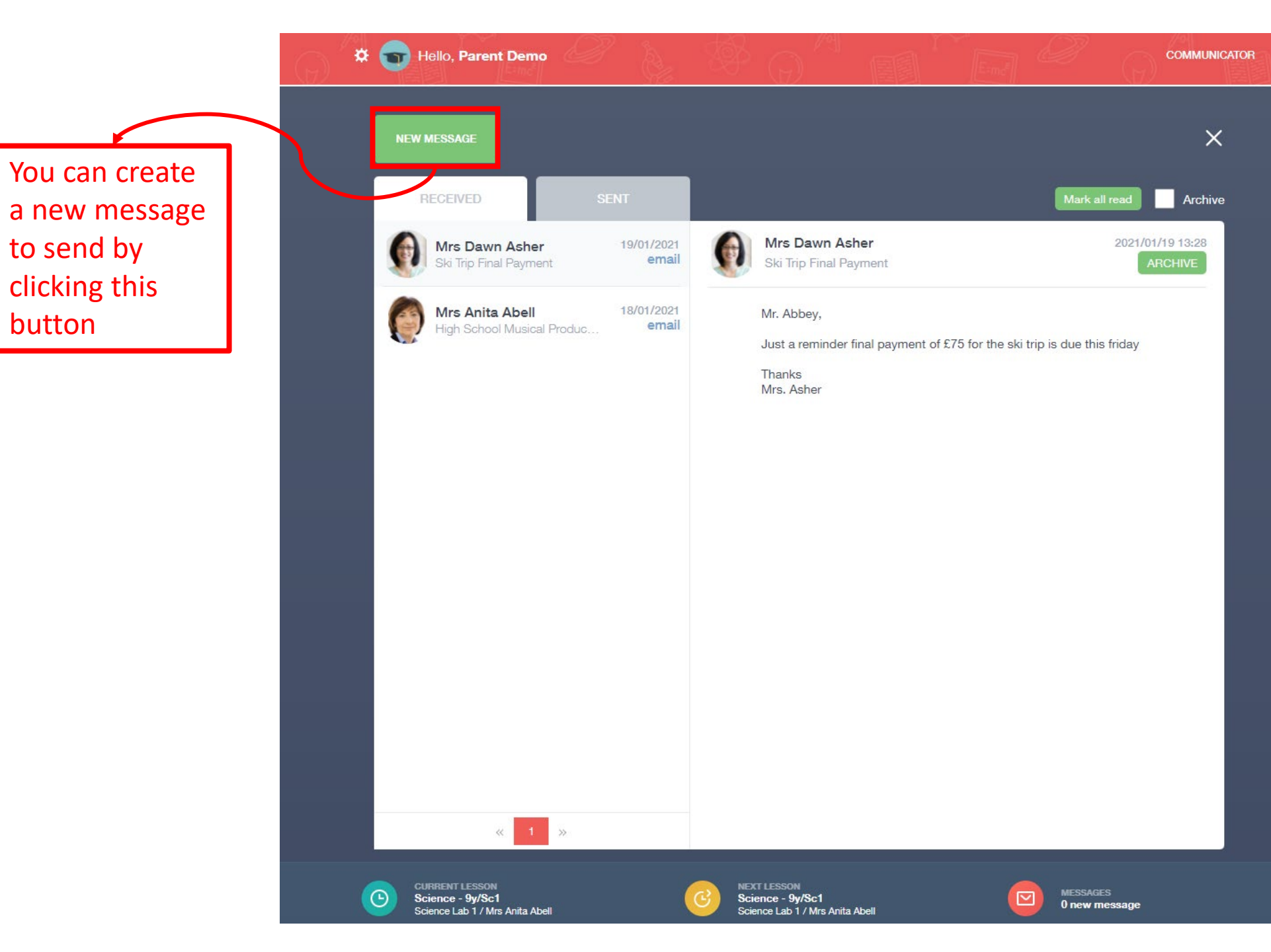

Select for which student you would like to send a message and then press next

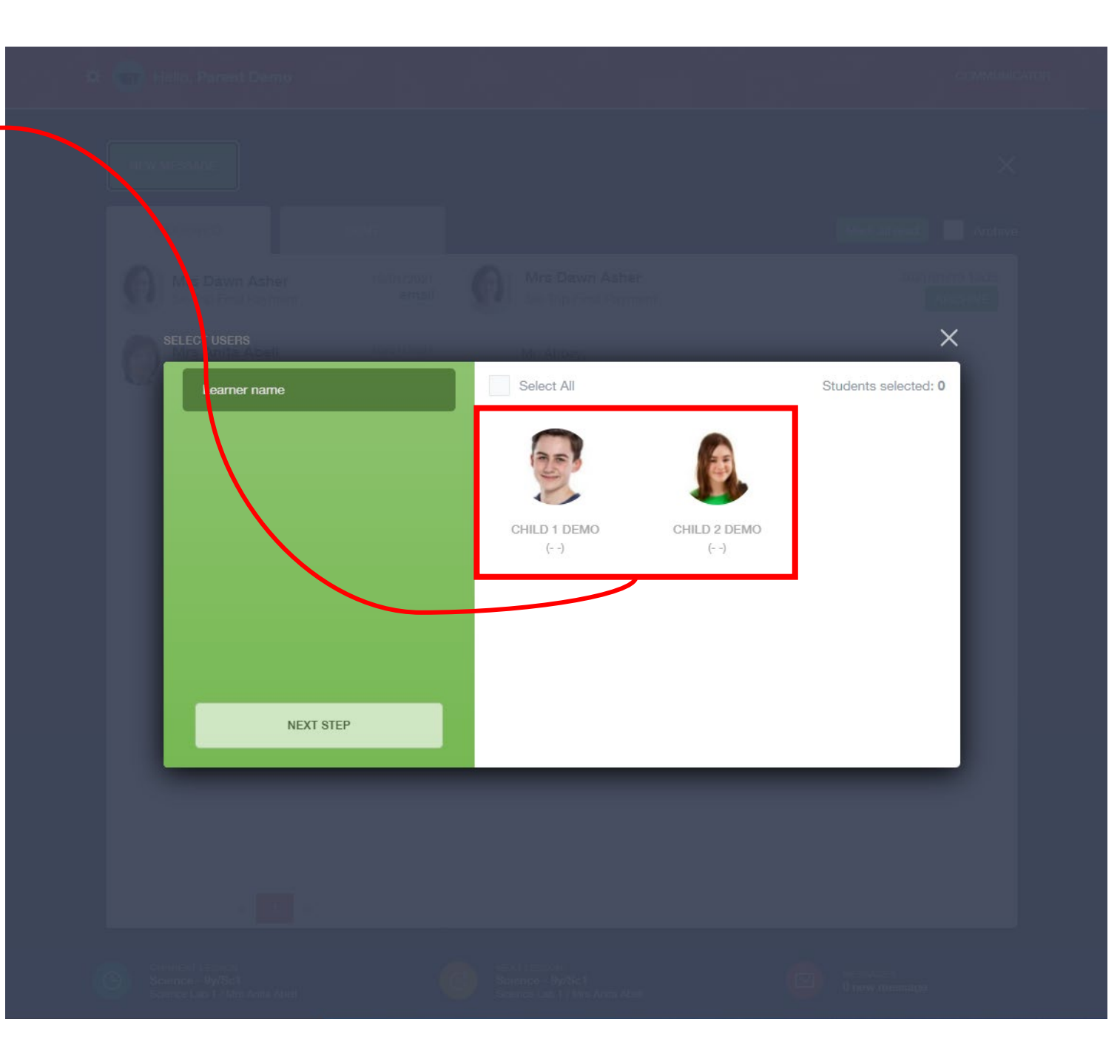

Select who you would like to message

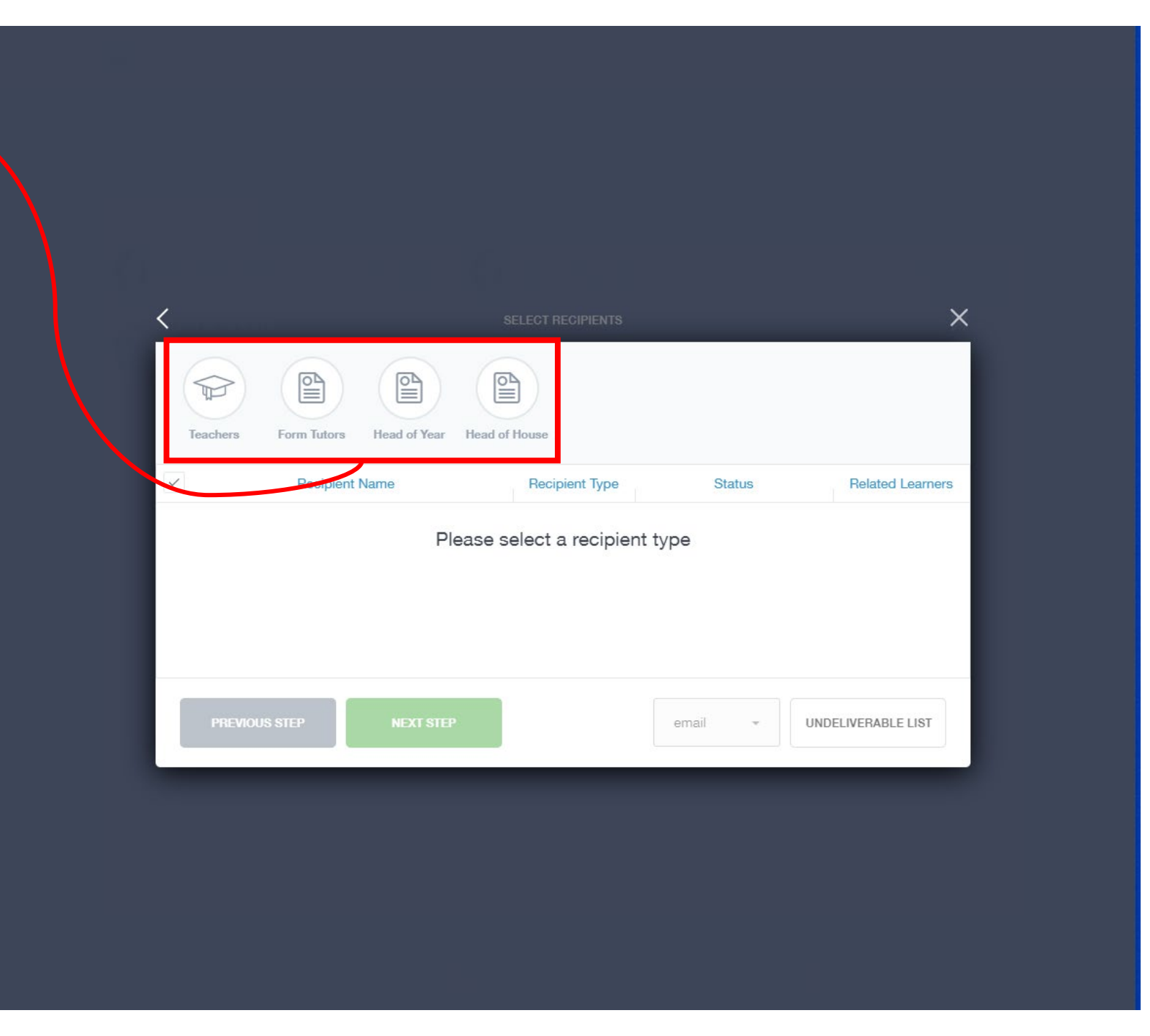

Select the individual teachers from the list and then press next step

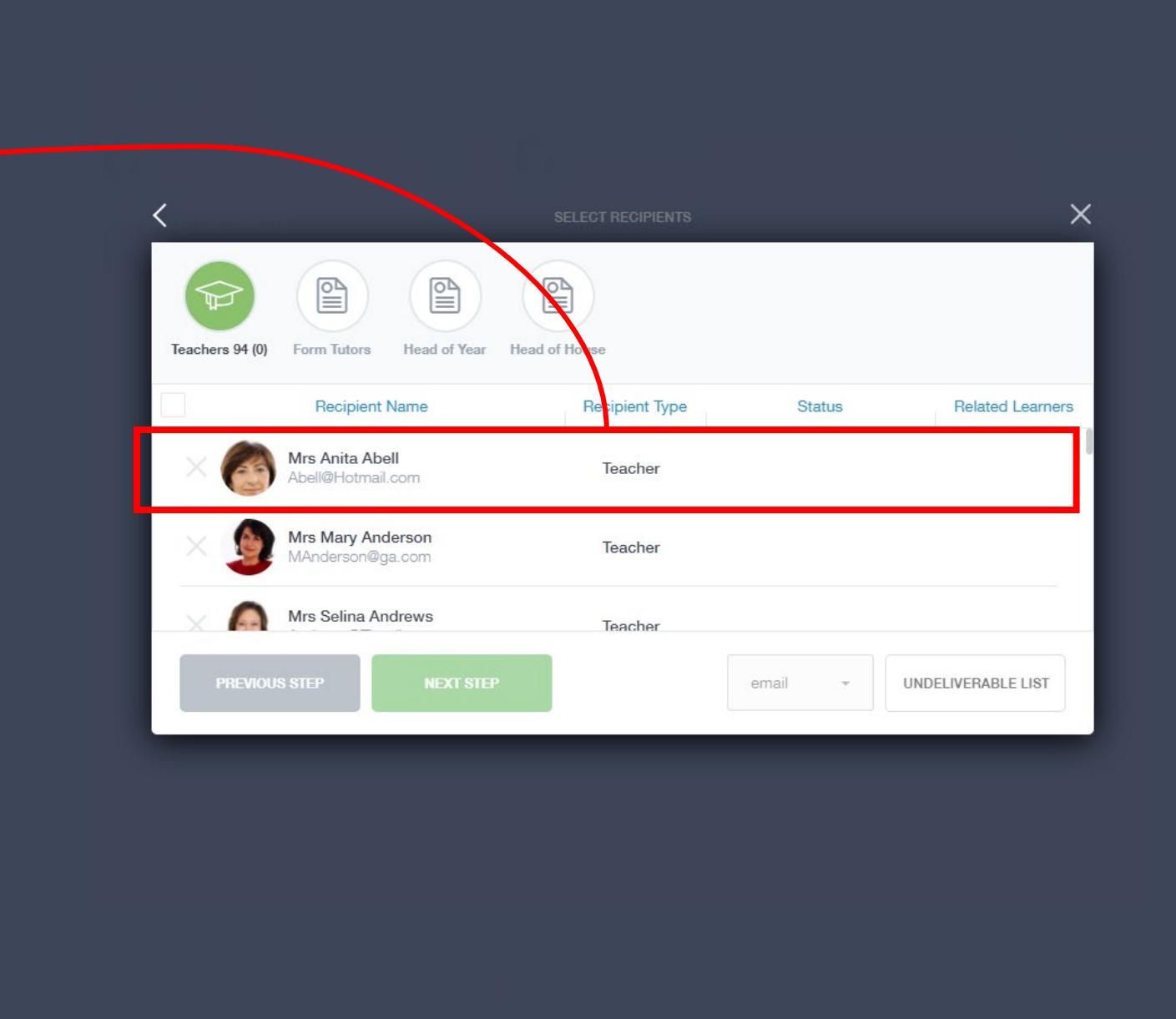

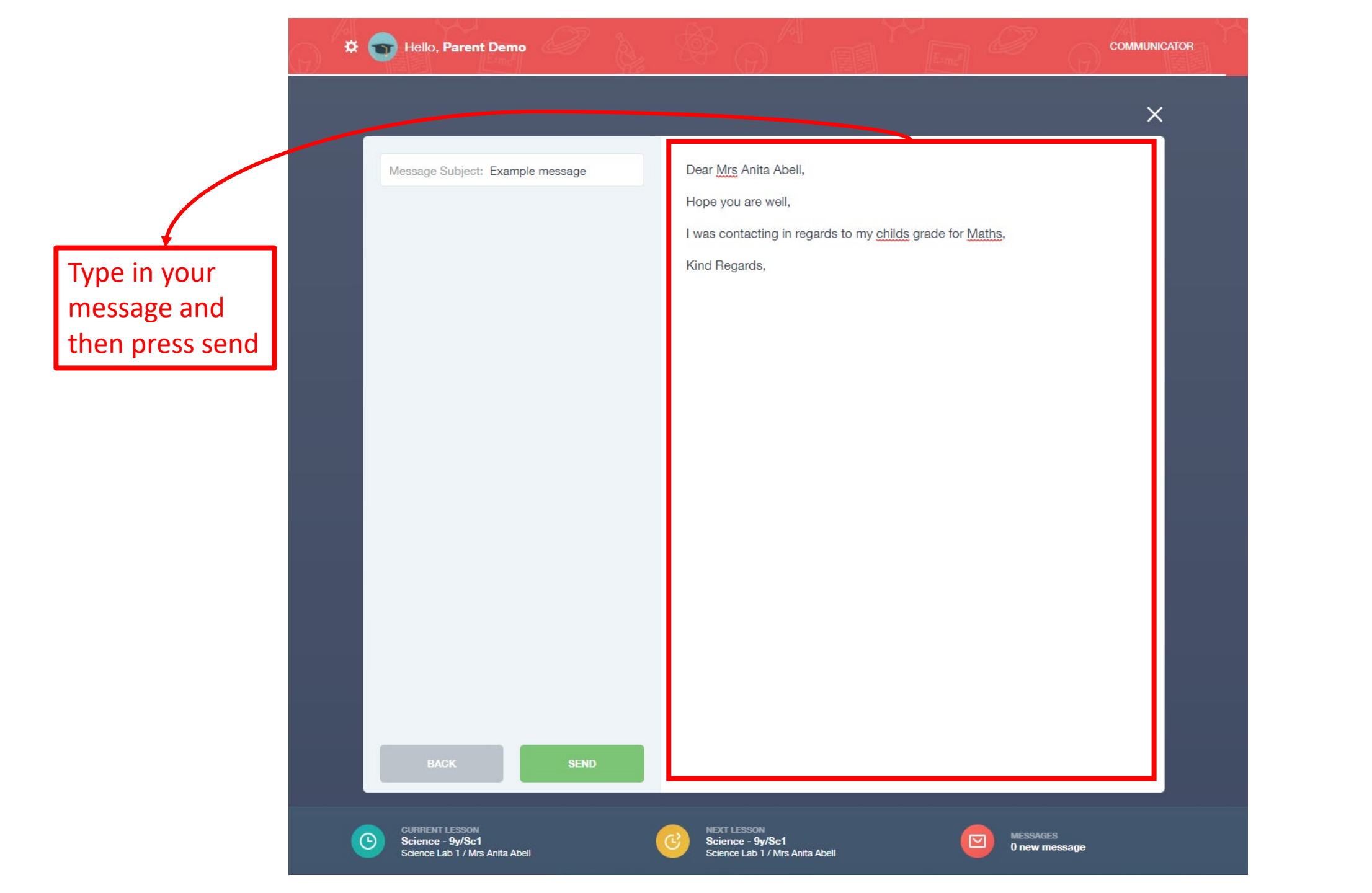

## Reporting Absence

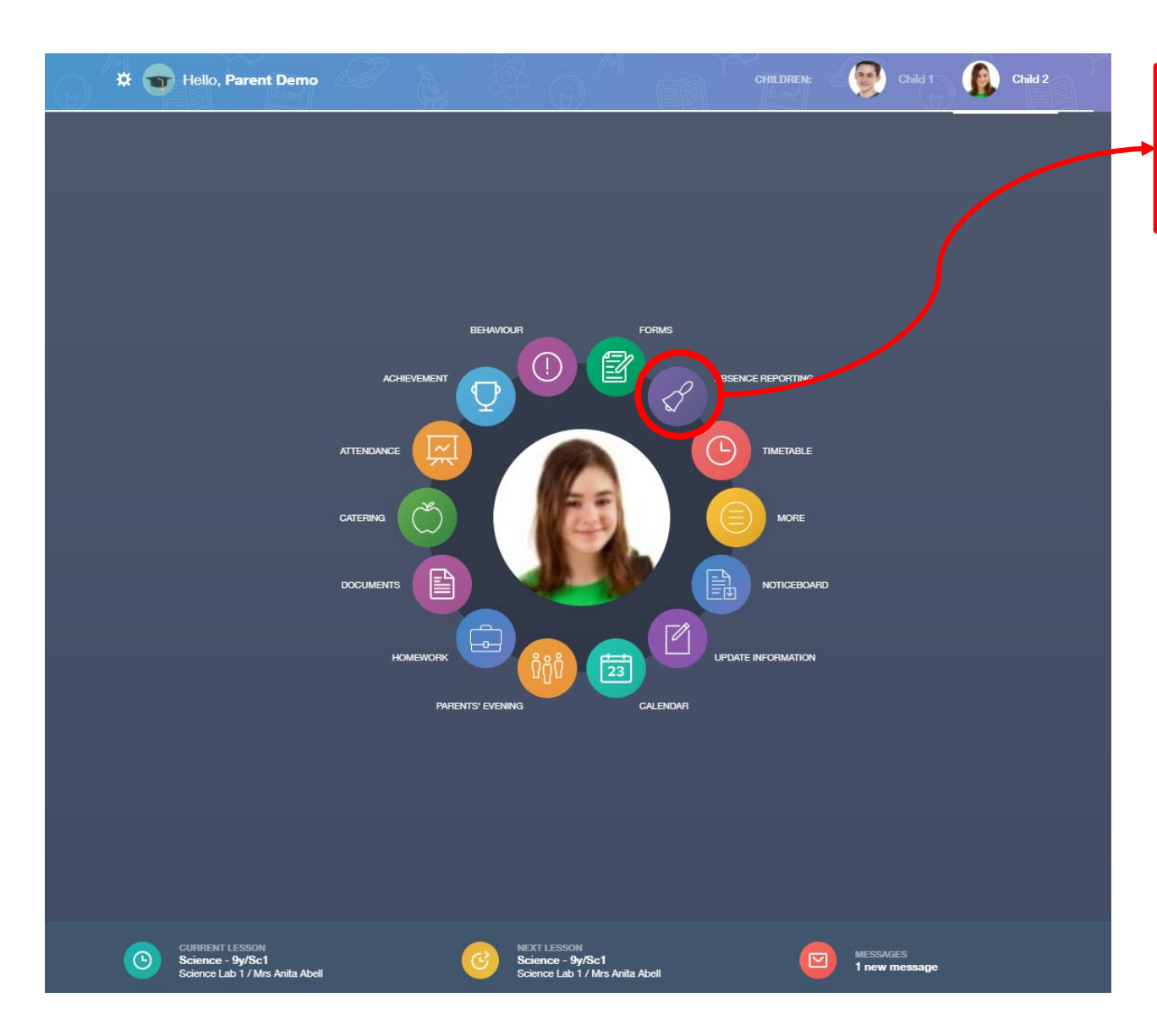

Clicking on absence button and it will open it up so show more detail

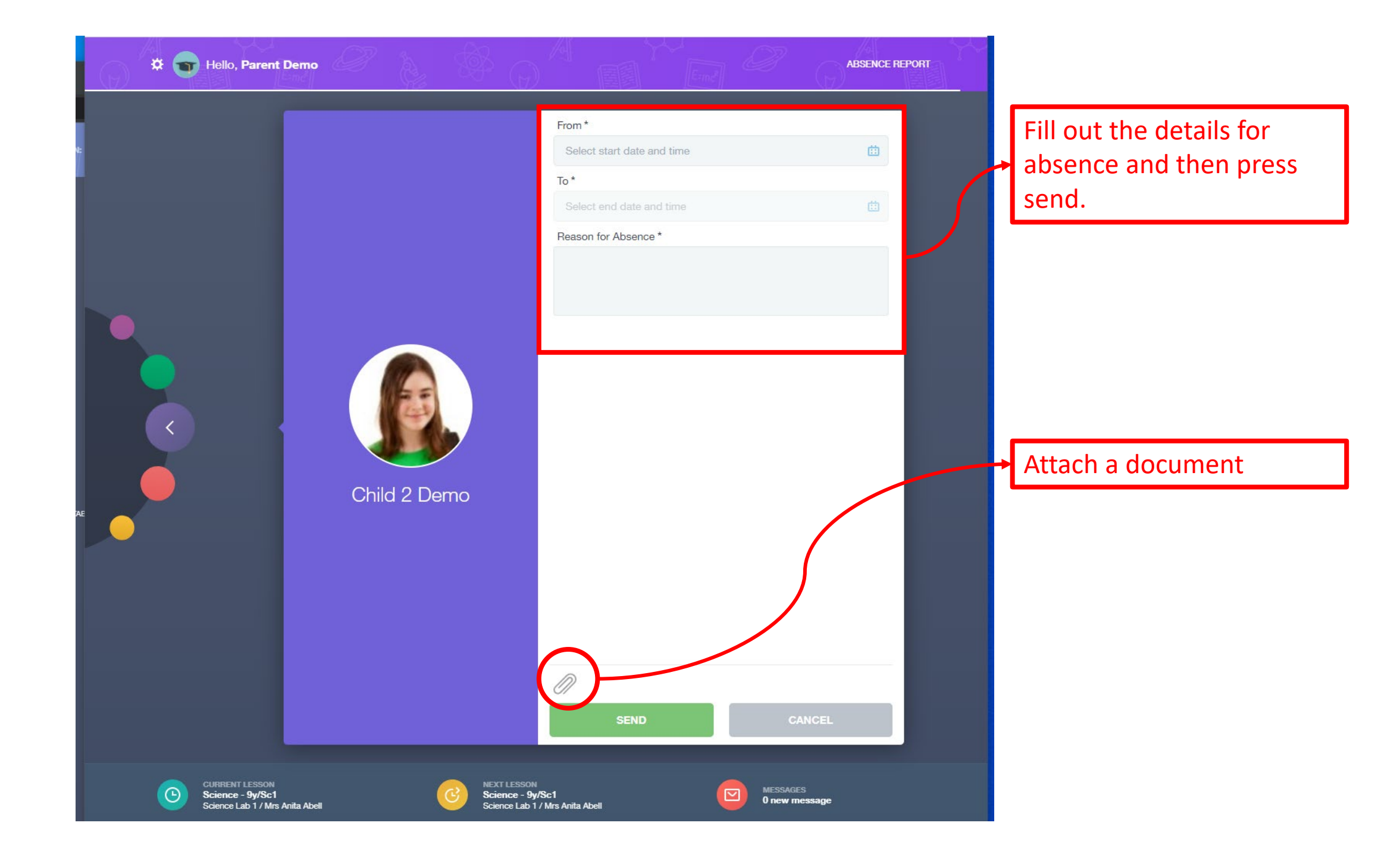

# Checking Reports

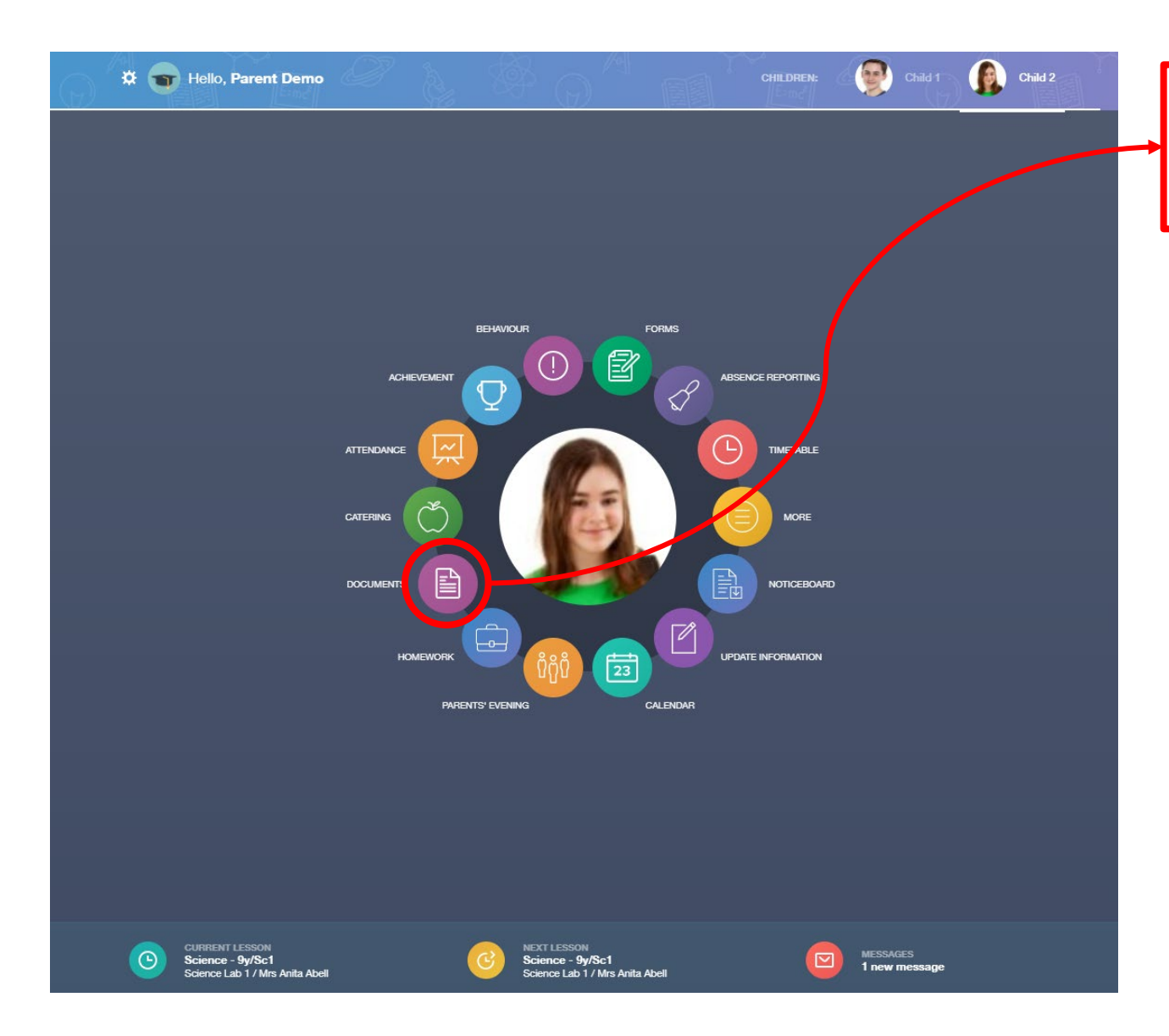

Clicking on documents button and it will open it up so show more detail

| File Name 🛊                                              | Туре 🍦           | Date 🕴 Download |                          |
|----------------------------------------------------------|------------------|-----------------|--------------------------|
| Demo_example_document.pdf School<br>Report - Jimmy Abbey | General Document | 13/03/2013      |                          |
| Demo_example_document.pdf<br>Individual Behaviour Report | General Document | 08/03/2013      |                          |
|                                                          |                  |                 |                          |
|                                                          |                  |                 |                          |
| •                                                        |                  |                 |                          |
|                                                          |                  |                 | All documents and report |
|                                                          |                  |                 | will be listed here      |
|                                                          |                  |                 |                          |
|                                                          |                  |                 |                          |
|                                                          |                  |                 |                          |
|                                                          |                  |                 |                          |

| File Name 🕴                                              | Туре 🛊           | Date 🕴 Download |
|----------------------------------------------------------|------------------|-----------------|
| Demo_example_document.pdf School<br>Report - Jimmy Abbey | General Document | 13/03/2013      |
| Demo_example_document.pdf                                | General Document | 08/03/2013      |

Click on the individual document to open it

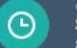

CURRENT LESSON Science - 9y/Sc1 Science Lab 1 / Mrs Anita Abell

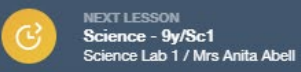

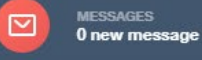

MY DOCUMENTS

## Checking Attendance

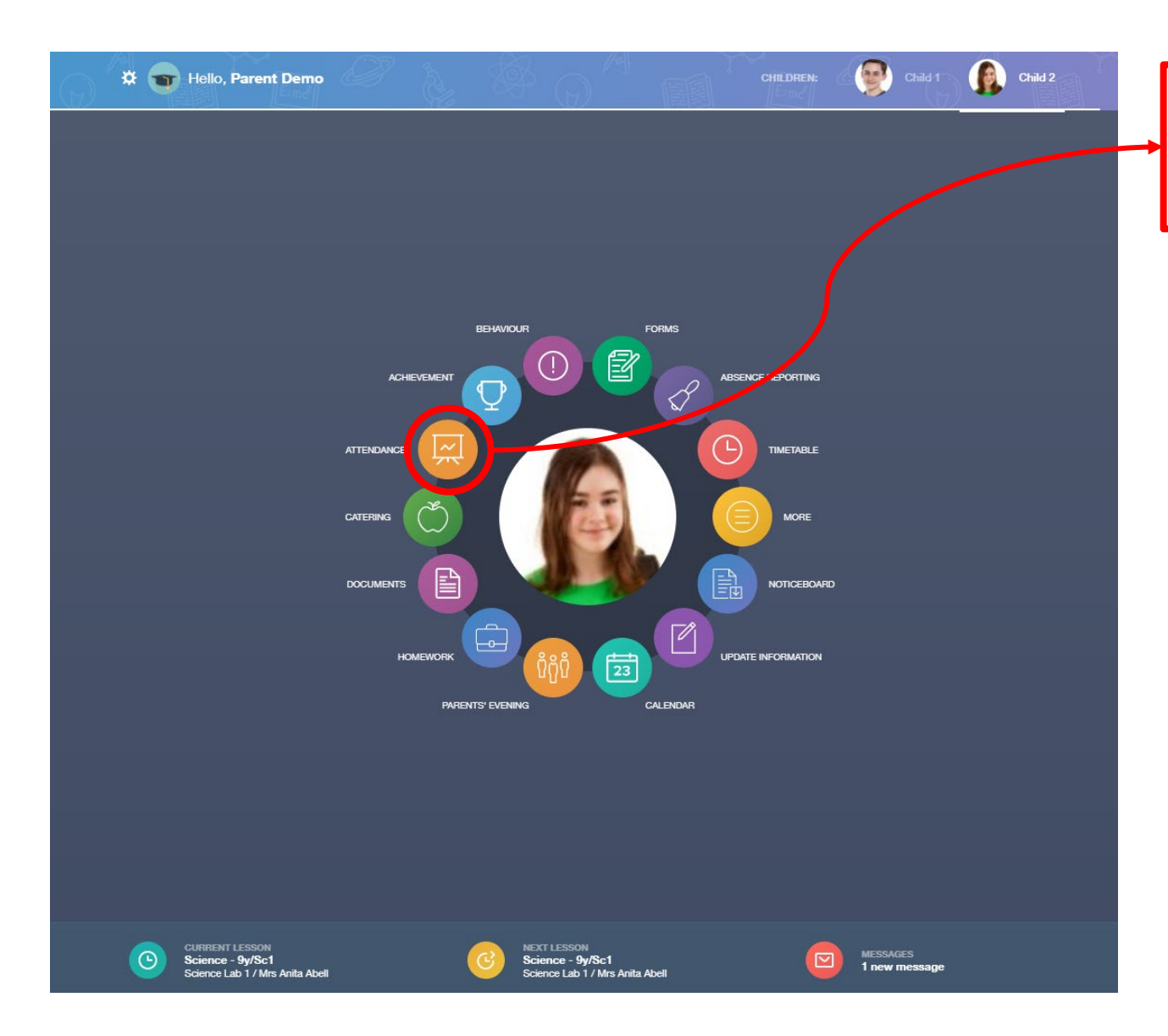

Clicking on attendance button and it will open it up so show more detail

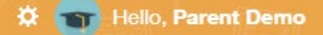

#### MY ATTENDANCE

ATTENDANCE TODAY LESSON ACADEMIC YEAR STATUTORY MONTH STATUTORY ACADEMIC YEAR

| Statutory              |                        |                         |                                        |         |              |  |
|------------------------|------------------------|-------------------------|----------------------------------------|---------|--------------|--|
| Ses                    | sion                   |                         | Mark                                   |         | Present      |  |
| АМ                     |                        | /<br>Present (AM)       |                                        |         | ~            |  |
| PM                     |                        | l<br>Illness            |                                        |         | ×            |  |
| Lessons                |                        |                         |                                        |         |              |  |
| Period                 |                        | Lesson                  | Mark                                   |         | Present      |  |
| Fri:1<br>9:15 - 10:15  | Mathema<br>Miss F. B   | itics (8x/Ma1)<br>urton | /<br>Present (AM)                      |         | $\checkmark$ |  |
| Fri:2<br>10:15 - 11:15 | Geograp<br>Mr A. Pir   | ny (8A/Gg)<br>kney      | L<br>Late (before register<br>closed)  | "S      | $\checkmark$ |  |
| Fri:3<br>11:35 - 12:35 | English (<br>Mr J. Atk | 3x/En1)<br>inson        | /<br>Present (AM)                      |         | $\checkmark$ |  |
| Fri:4<br>12:35 - 13:35 | Art (8x/A<br>Mr T. Sm  | r1)<br>ith              | N<br>No reason yet provi<br>absence    | ded for | ×            |  |
| Fri:5<br>14:30 - 15:30 | Religious<br>Miss H. ( | Ed (8A/Re)<br>Green     | -<br>All should attend / N<br>recorded | lo mark |              |  |
| Clubs                  |                        |                         |                                        |         |              |  |
| Tin                    | ne                     |                         | Club                                   |         | Present      |  |
|                        |                        | <u> </u>                |                                        |         | the tra      |  |

#### Select total year attendance statistics

See the attendance data here per lesson/class/club

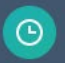

CURRENT LESSON Science - 9y/Sc1 Science Lab 1 / Mrs Anita Abell

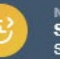

NEXT LESSON Science - 9y/Sc1 Science Lab 1 / Mrs Anita Abell

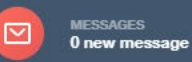

ae

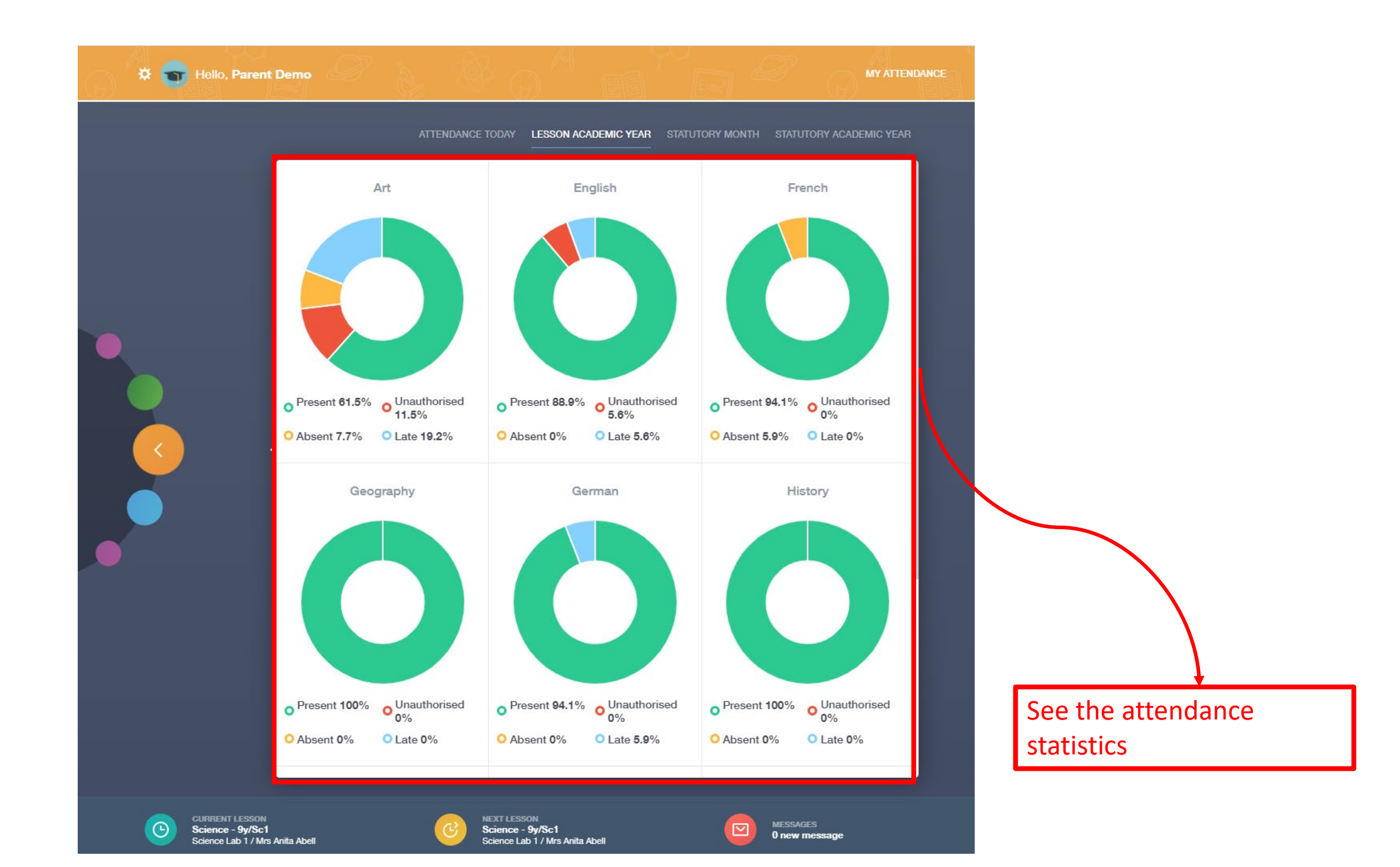

## Checking Exams information

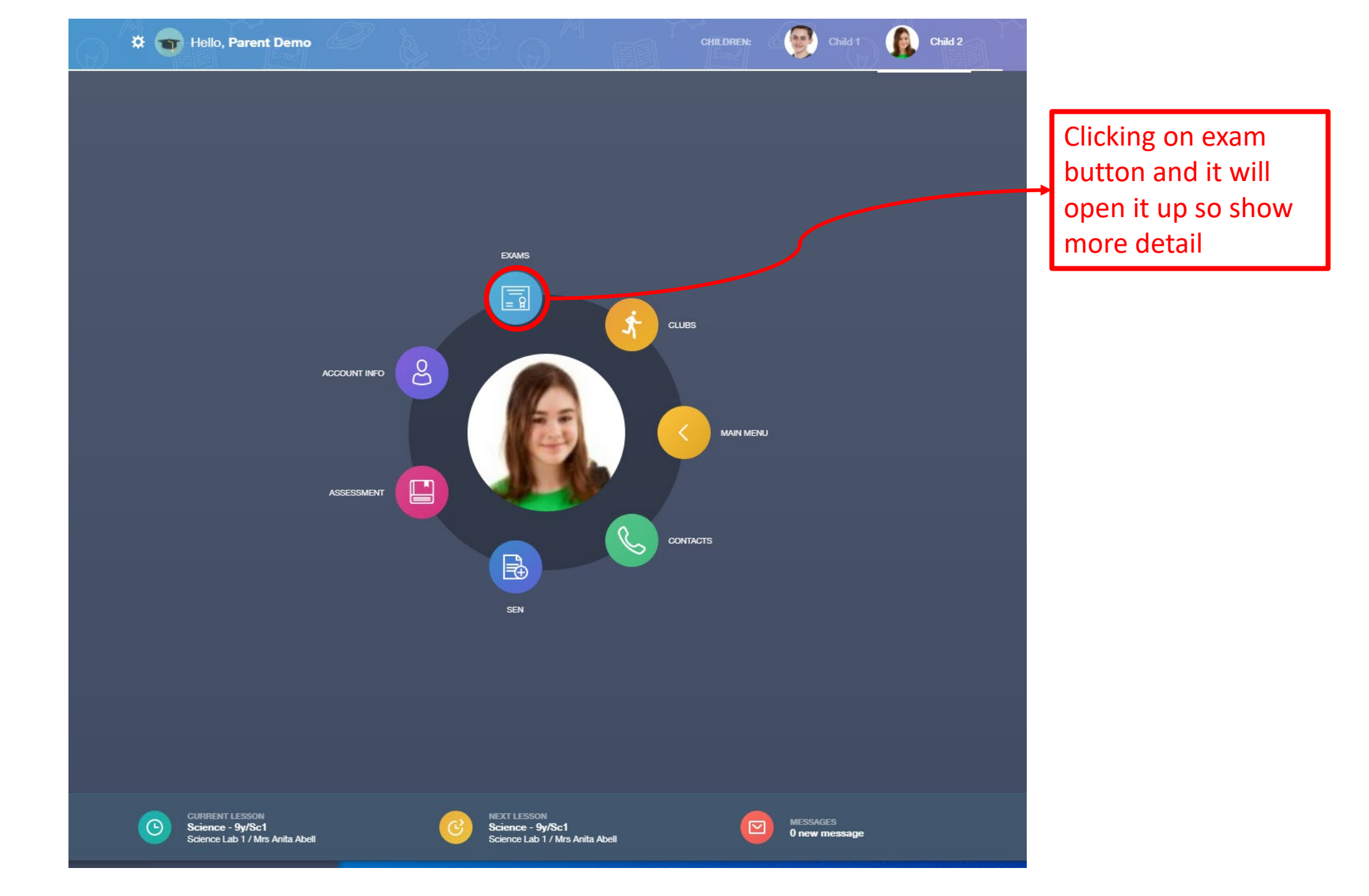

|                                                                                  | 100.520                     |                                                                              |                |              |              |  |  |
|----------------------------------------------------------------------------------|-----------------------------|------------------------------------------------------------------------------|----------------|--------------|--------------|--|--|
| DOWNLOAD                                                                         |                             |                                                                              | EXAM TIMETABLE | EXAM ENTRIES | EXAM RESULTS |  |  |
| 1 days, 0 hours and 1 minutes until the start of CHEM4 GCE Chemistry Unit 4 exam |                             |                                                                              |                |              |              |  |  |
| Date & Start Time 🕴                                                              | Board & Level $\frac{4}{7}$ | Code & Exam 🍦                                                                | Room 🛊         | Seat 🛊       | Duration 🛊   |  |  |
| 14 Jun 2016<br>1:00 PM                                                           | AQA<br>GCE/B                | CHEM4<br>GCE Chemistry Unit<br>4                                             | Hall           | H2           | 1hr 45m      |  |  |
| 14 Jun 2016<br>2:00 PM                                                           | AQA<br>GCE/A                | CHEM4<br>GCE Chemistry Unit<br>4                                             | Hall           | H2           | 1hr 45m      |  |  |
| nvalid date<br>nvalid date                                                       | EDEXL/GCSE<br>GCSE/B        | 5IT02F<br>Ict 2 Option F (Prom<br>MAY2015)                                   | TBA            | TBA          |              |  |  |
| 16 Jun 2016<br>1:00 PM                                                           | OCR<br>GCE/B                | F214<br>Biology                                                              | Gymnasium      | E8           | 1hr 15m      |  |  |
| 20 Jun 2016<br>9:00 AM                                                           | AQA<br>GCE/B                | PHYA4<br>GCE Physics A Unit<br>4 (GCE Physics A<br>Unit 4 Written and<br>OT) | Gymnasium      | E2           | 1hr 45m      |  |  |
| 22 Jun 2016<br>9:00 AM                                                           | AQA<br>GCE/B                | CHEM5<br>GCE Chemistry Unit<br>5                                             | Gymnasium      | G3           | 1hr 45m      |  |  |
| 23 Jun 2016<br>9:00 AM                                                           | OCR<br>GCE/B                | F215<br>Biology                                                              | Gymnasium      | E6           | 2hr 00m      |  |  |
| 28 Jun 2016<br>9:00 AM                                                           | AQA<br>GCE/B                | PHA5A<br>GCE Physics A Unit<br>5A                                            | Sports Hall    | E19          | 1hr 45m      |  |  |

View timetable, entries, and results

See exam timetable details here

0

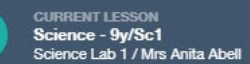

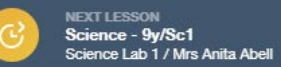

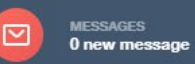

MY EXAMS

#### EXAM TIMETABLE EXAM ENTRIES EXAM RESULTS

| Season 🛊          | Board & Level 🚦 | Code & Exam 🌵                                |      |
|-------------------|-----------------|----------------------------------------------|------|
| 2016 Summer Exams | AQA<br>GCE/A    | 2421<br>GCE Chemistry ADV                    |      |
| 2016 Summer Exams | AQA<br>GCE/A    | 2451<br>GCE Physics A ADV                    |      |
| 2016 Summer Exams | AQA<br>EXPJ/B   | 7993<br>Extended Project                     |      |
| 2016 Summer Exams | AQA<br>GCE/B    | CHEM4<br>GCE Chemistry Unit 4                |      |
| 2016 Summer Exams | AQA<br>GCE/B    | CHEM5<br>GCE Chemistry Unit 5                |      |
| 2016 Summer Exams | AQA<br>GCE/B    | CHM6X<br>GCE Chemistry Unit 6X               |      |
| 2016 Summer Exams | AQA<br>GCE/B    | PHA5A<br>GCE Physics A Unit 5A               |      |
| 2016 Summer Exams | AQA<br>GCE/B    | PHA6X<br>GCE Physics A Unit 6X               |      |
| 2016 Summer Exams | AQA<br>GCE/B    | PHYA4<br>GCE Physics A Unit 4                |      |
| 2016 Summer Exams | OCR<br>GCE/B    | F214<br>Biology: Commnctn, Hmstss & Enrgy    |      |
| 2016 Summer Exams | OCR<br>GCE/B    | F215<br>Biology: Control, Genomes & Envrnmnt |      |
| 2016 Summer Exams | OCR<br>GCE/B    | F216<br>Biology: Protol Skills in Biology 2  | 6.00 |
| 2016 Summer Exams | OCR<br>GCE/A    | H421<br>Biology                              | ber  |

•

CURRENT LESSON Science - 9y/Sc1 Science Lab 1 / Mrs Anita Abell

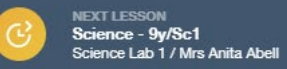

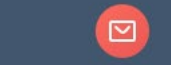

MESSAGES O new message

## See exam entry details here

#### EXAM TIMETABLE EXAM ENTRIES EXAM RESULTS

| Date 🛊                   | Board & Level 👙 | Code & Exam 🖕                                | Result 🕴 | Equivalent 🛔 |
|--------------------------|-----------------|----------------------------------------------|----------|--------------|
| 2014-06-01               | OCR<br>GCSE/FC  | J241<br>Science A                            | С        |              |
| 2014-06-01               | OCR<br>GCSE/FC  | J382<br>Geography A                          | D        |              |
| 2014-06-01               | OCR<br>GCSE/FC  | J730<br>French                               | D        |              |
| 2014-06-01               | OCR<br>GCSE/FC  | J303<br>Design & Tech: Graphics              | D        |              |
| 2014-06-01               | AQA<br>GCSE/FC  | 4365F<br>Mathematics (Linear) Tier F         | D        |              |
| 2014-06-0 <mark>1</mark> | AQA<br>GCSE/FC  | 8710FW<br>English Lit Tier F (Written)       | С        |              |
| 2014-06-01               | AQA<br>GCSE/FC  | 8705FW<br>English Lang Tier F (Written)      | С        |              |
| 2014-06-01               | OCR<br>CNAT/1&2 | J804<br>Business                             | M2       |              |
| 2015-02-01               | WJEC<br>GCE/ASB | 220101<br>Geography AS Cash-in               | D        |              |
| 2015-02-01               | WJEC<br>GCE/ASB | 217101<br>English Litera AS Cash-in          | D        |              |
| 2015-02-01               | WJEC<br>GCE/ASB | 212101<br>Drama and Thea AS Cash-in          | D        |              |
| 2015-02-01               | WJEC<br>GCE/ASB | 260101<br>Applied Busine AS Cash-in (Single) | D        |              |

See exam result details here

CURRENT LESSON Science - 9y/Sc1 Science Lab 1 / Mrs Anita Abell

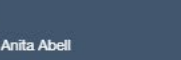

NEXT LESSON Science - 9y/Sc1 Science Lab 1 / Mrs Anita Abell

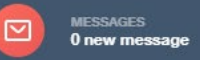